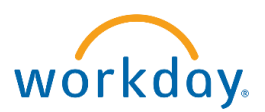

1. Click on "*Benefits and Pay*" under Your Top Apps.

| Good Morning, On Behalf of: Mary Smith                                                                                             | It's Monday, October 3, 2022                                                             |
|----------------------------------------------------------------------------------------------------|------------------------------------------------------------------------------------------|
| Awaiting Your Action Personal Information Change: Mary Smith Inbox - 1 month(s) ago Go to All Inbox Items (2)                      | Quick Tasks<br>My Payslips<br>Payment Elections<br>Benefit Elections                     |
| Keep Your Home Contact Information Updated         We would like you to review your Contact Information and ensure it's up to date | Vour Top Apps         Image: Second and Pay         Update Contact Info         Requests |

2. Step#2 Click on "Change Retirement Savings".

| ≡м              | ENU              | Ŵ                                         | Q Sea            | arch                                        |                  |  |
|-----------------|------------------|-------------------------------------------|------------------|---------------------------------------------|------------------|--|
| →               | $\left( \right)$ | Payment Elections                         | Change Benefits  | Change Retirement Savings                   | My Tax Documents |  |
| 88              |                  |                                           |                  |                                             |                  |  |
| ۲               | Ov               | /erview                                   |                  |                                             |                  |  |
| ē               |                  | Most Recent Pay<br>Your next pay day is C | October 7, 2022. | Deductions<br>Taxes and deductions from you | r most           |  |
| =               |                  | \$1,78                                    | 80.63            | \$2 018 0                                   | 13               |  |
| ti <sup>n</sup> |                  | Take Home Pay                             |                  | <b>72,910.5</b><br>Total                    | 13               |  |
|                 |                  | Gross Pay                                 | \$3,078.11       | Retirement - County<br>Contribution         | \$1,003.16       |  |
|                 |                  | View Most Recent Pa                       | у.               | Federal Withholding (Federal)               | \$352.29         |  |

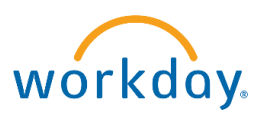

3. Enter the date you want the change to be effective and click continue.

| Change Retirement Savings     | × |
|-------------------------------|---|
| Benefit Event Date 12/29/2023 |   |
|                               |   |
| Continue                      |   |

4. Click Open to open the "Retirement Savings" event

| Change Retirement Savings                                                                                                    |
|----------------------------------------------------------------------------------------------------|
| Thank you for confirming the date of your retirement savings change.<br>Next up, you'll confirm retirement savings benefits that you'd like to keep the same, or add any changes you'd like to make. |
| Continue Cancel                                                                                                    |

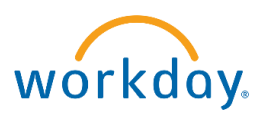

5. If you are currently waving Deferred Compensation, click on *Enroll* If you are currently enrolled in Deferred Compensation, click on *Manage* 

| Change Retirement Savings        |                                            |  | Change Retirement Savings        |                                           |  |
|----------------------------------|--------------------------------------------|--|----------------------------------|-------------------------------------------|--|
| Projected Total Percentage<br>0% | Projected Total Amount (Monthly)<br>\$0.00 |  | Projected Total Percentage<br>0% | Projected Total Amount (Monthly<br>\$0.00 |  |
| Retirement                       |                                            |  | Retirement                       |                                           |  |
| Waived                           |                                            |  | Contribution (Monthly)           | aditional (Pre-Tax)<br>\$99.99            |  |
| [                                | Enroll                                     |  |                                  | Manage                                    |  |
| Review                           | cel                                        |  | Review Can                       | icel                                      |  |

6. Then click *Select* next to the appropriate Benefit Plan and click *Confirm and Continue* 

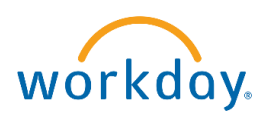

7. Click on the drop-down arrow to select the contribution type, **Amount** or **Percentage.** Then, enter the appropriate percent or flat dollar monthly amount you would like deducted from your paycheck. Then click *Save*.

| Contribute                                                          |        |   |  |  |  |
|---------------------------------------------------------------------|--------|---|--|--|--|
| Enter how much you want to contribute as an amount or a percentage. |        |   |  |  |  |
| Contribution Type *                                                 | Amount | • |  |  |  |
| Monthly Contribution (\$) 325.00                                    |        |   |  |  |  |
| Save Cancel                                                         |        |   |  |  |  |

8. When selecting a flat dollar amount to defer, the amount entered into Workday must be a monthly amount. An example to compute a monthly amount:

You want the deferral amount for a paycheck to be \$150.

Multiply this amount by 26 pay periods and divide by 12 months to obtain the monthly amount.

\$150 for one pay period x 26 pay periods in a year  $\div$  12 months in a year = \$325.00 monthly amount Enter 325.00 in the Amount (Monthly) field.

|            | REVIEWED                                    |          |
|------------|---------------------------------------------|----------|
|            | <b>457</b><br>Empower Traditional (Pre-Tax) |          |
| Contributi | on (Monthly)                                | \$325.00 |
|            | Manage                                      |          |

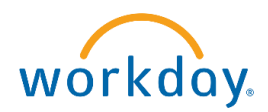

9. Review your elections, then click *Submit*.

| Please review your benefit elections carefully. |                        |                         |          |  |  |
|-------------------------------------------------|------------------------|-------------------------|----------|--|--|
| Selected Benefits 1 item                        |                        |                         |          |  |  |
| Plan                                            | Coverage<br>Begin Date | Deduction<br>Begin Date | Coverage |  |  |
| 457                                             | 09/28/2022             | 09/28/2022              | \$325.00 |  |  |
| Empower Traditional (Pre-Tax)                   |                        |                         |          |  |  |
|                                                 |                        |                         |          |  |  |
| Submit Cancel                                   |                        |                         |          |  |  |

10. Click *Done* at the bottom of the page

| Submitted                                            | × | PDF |
|------------------------------------------------------|---|-----|
| Success, Your Retirement Elections Have Been Updated |   |     |
| View Retirement Elections                            |   |     |
|                                                      |   |     |
|                                                      |   |     |
| Done                                                 |   |     |